# Laserowa drukarka wielofunkcyjna

# Skrócony opis

# Kopiowanie

# Szybkie kopiowanie

1 Załaduj oryginał nadrukiem do góry, krótszą krawędzią do automatycznego podajnika dokumentów lub umieść nadrukiem w dół na szybie skanera.

**Uwaga:** Do automatycznego podajnika dokumentów nie wolno ładować pocztówek, zdjęć, małych przedmiotów, folii, papieru fotograficznego ani cienkich nośników (takich jak wycinki z czasopism). Należy je umieszczać na szybie skanera.

- 2 Jeśli ładujesz dokument do automatycznego podajnika dokumentów, wyreguluj prowadnice papieru.
- 3 Naciśnij przycisk 💁 na panelu operacyjnym drukarki.
- 4 Po umieszczeniu dokumentu na szybie skanera dotknij opcji Zakończ zadanie, aby powrócić do ekranu głównego.

## Kopiowanie przy użyciu podajnika ADF

1 Załaduj oryginał nadrukiem do góry, krótszą krawędzią do automatycznego podajnika dokumentów.

**Uwaga:** Do automatycznego podajnika dokumentów nie wolno ładować pocztówek, zdjęć, małych przedmiotów, folii, papieru fotograficznego ani cienkich nośników (takich jak wycinki z czasopism). Należy je umieszczać na szybie skanera.

- 2 Ustaw prowadnice papieru.
- 3 Na ekranie głównym dotknij opcji Kopia lub za pomocą klawiatury wprowadź liczbę kopii.
  - Zostanie wyświetlony ekran kopiowania.
- 4 Zmień ustawienia kopiowania według potrzeby.
- 5 Dotknij opcji Kopiuj.

# Kopiowanie przy użyciu szyby skanera

- Umieść oryginalny dokument na szybie skanera stroną zadrukowaną skierowaną w dół, w lewym, górnym rogu.
- 2 Na ekranie głównym dotknij opcji **Kopia** lub za pomocą klawiatury wprowadź liczbę kopii.
  - Zostanie wyświetlony ekran kopiowania.
- 3 Zmień ustawienia kopiowania według potrzeby.
- 4 Dotknij opcji Kopiuj.
- 5 Aby skanować więcej stron, umieść następny dokument na szybie skanera, a następnie dotknij opcji Skanuj następną stronę.
- 6 Dotknij przycisku Zakończ zadanie, aby powrócić do ekranu głównego.

# Wysyłanie w postaci wiadomości e-mail

### Wysyłanie wiadomości e-mail przy użyciu ekranu dotykowego

1 Załaduj oryginał nadrukiem do góry, krótszą krawędzią do automatycznego podajnika dokumentów lub umieść nadrukiem w dół na szybie skanera.

**Uwaga:** Do automatycznego podajnika dokumentów nie wolno ładować pocztówek, zdjęć, małych przedmiotów, folii, papieru fotograficznego ani cienkich nośników (takich jak wycinki z czasopism). Należy je umieszczać na szybie skanera.

- 2 Jeśli ładujesz dokument do automatycznego podajnika dokumentów, wyreguluj prowadnice papieru.
- 3 Na ekranie głównym dotknij opcji E-mail.
- 4 Wprowadź adres e-mail lub numer skrótu.

Aby wprowadzić dodatkowych odbiorców, dotknij opcji **Następny adres**, a następnie wprowadź adres lub numer skrótu, który chcesz dodać.

5 Dotknij opcji Wyślij pocztą e-mail.

### Wysyłanie wiadomości e-mail przy użyciu numeru skrótu

 Załaduj oryginał nadrukiem do góry, krótszą krawędzią do automatycznego podajnika dokumentów lub umieść nadrukiem w dół na szybie skanera.

**Uwaga:** Do automatycznego podajnika dokumentów nie wolno ładować pocztówek, zdjęć, małych przedmiotów, folii, papieru fotograficznego ani cienkich nośników (takich jak wycinki z czasopism). Należy je umieszczać na szybie skanera.

**2** Jeśli ładujesz dokument do automatycznego podajnika dokumentów, wyreguluj prowadnice papieru.

3 Naciśnij opcję , a następnie za pomocą klawiatury wprowadź numer skrótu.

Aby wprowadzić dodatkowych odbiorców, naciśnij przycisk **Następny adres**, a następnie wprowadź adres lub numer skrótu, który chcesz dodać.

4 Dotknij opcji Wyślij pocztą e-mail.

## Wysyłanie wiadomości e-mail przy użyciu książki adresowej

1 Załaduj oryginał nadrukiem do góry, krótszą krawędzią do podajnika ADF lub nadrukiem w dół na szybę skanera.

**Uwaga:** Do podajnika ADF nie wolno ładować pocztówek, zdjęć, małych przedmiotów, folii, papieru fotograficznego ani cienkich nośników (takich jak wycinki z czasopism). Należy je umieszczać na szybie skanera.

- 2 Jeśli ładujesz dokument do podajnika ADF, dostosuj prowadnice papieru.
- 3 Na ekranie głównym dotknij opcji E-mail.
- 4 Dotknij opcji Szukaj w książce adresowej.
- 5 Wprowadź wyszukiwaną nazwę lub jej część, a następnie dotknij opcji Szukaj.
- 6 Dotknij nazwy, którą chcesz dodać w polu Do:.

Aby wprowadzić dodatkowych odbiorców, naciśnij przycisk **Następny adres**, a następnie wprowadź adres lub numer skrótu, który chcesz dodać, lub użyj książki adresowej.

7 Dotknij opcji Wyślij pocztą e-mail.

# Faksowanie

# Wysyłanie faksu za pomocą panelu operacyjnego drukarki.

 Załaduj oryginał nadrukiem do góry, krótszą krawędzią do automatycznego podajnika dokumentów lub umieść nadrukiem w dół na szybie skanera.

**Uwaga:** Do automatycznego podajnika dokumentów nie wolno ładować pocztówek, zdjęć, małych przedmiotów, folii, papieru fotograficznego ani cienkich nośników (takich jak wycinki z czasopism). Należy je umieszczać na szybie skanera.

- 2 Jeśli ładujesz dokument do automatycznego podajnika dokumentów, wyreguluj prowadnice papieru.
- 3 Na ekranie głównym dotknij opcji Faks.
- 4 Wprowadź numer faksu lub skrótu przy użyciu ekranu dotykowego lub klawiatury.

W celu dodania odbiorców dotknij przycisku **Następny numer** i wprowadź numer telefonu lub numer skrótu odbiorcy, albo wyszukaj odbiorcę w książce adresowej.

**Uwaga:** Aby wstawić pauzę w wybieraniu numeru faksu, naciśnij przycisk . Pauza w wybieraniu pojawi się w postaci przecinka w polu "Faksuj do:". Funkcja ta jest przydatna, gdy konieczne jest najpierw wybranie linii zewnętrznej.

5 Dotknij opcji Faksuj.

### Wysyłanie faksów za pomocą komputera

Funkcja wysyłania faksów za pomocą komputera umożliwia wysyłanie dokumentów elektronicznych bez potrzeby opuszczania biurka. Pozwala ona na wysyłanie faksów bezpośrednio z dostępnych aplikacji oprogramowania.

**Uwaga:** Aby możliwe było użycie tej funkcji w komputerze, dla drukarki muszą być zainstalowane sterowniki PostScript.

- 1 W aplikacji kliknij kolejno Plik → Drukuj.
- 2 W oknie Drukowanie wybierz ikonę swojej drukarki, a następnie kliknij przycisk Właściwości.

- 3 Kliknij kartę Inne opcje, a następnie kliknij przycisk Faks.
- **4** Kliknij przycisk **OK**, a następnie kliknij ponownie przycisk **OK**.
- 5 Na ekranie faksu wpisz nazwę i numer odbiorcy faksu.
- 6 Kliknij przycisk Wyślij.

# Skanowanie z wysłaniem na adres FTP

### Skanowanie z wysłaniem na adres FTP przy użyciu klawiatury

1 Załaduj oryginał nadrukiem do góry, krótszą krawędzią do automatycznego podajnika dokumentów lub umieść nadrukiem w dół na szybie skanera.

**Uwaga:** Do podajnika ADF nie wolno ładować pocztówek, zdjęć, małych przedmiotów, folii, papieru fotograficznego ani cienkich nośników (takich jak wycinki z czasopism). Należy je umieszczać na szybie skanera.

- **2** Jeśli ładujesz dokument do automatycznego podajnika dokumentów, wyreguluj prowadnice papieru.
- 3 Na ekranie głównym dotknij opcji FTP.
- 4 Wprowadź adres FTP.
- 5 Dotknij opcji Wyślij.

### Skanowanie z wysłaniem na adres FTP przy użyciu numeru skrótu

1 Załaduj oryginał nadrukiem do góry, krótszą krawędzią do automatycznego podajnika dokumentów lub umieść nadrukiem w dół na szybie skanera.

**Uwaga:** Do automatycznego podajnika dokumentów nie wolno ładować pocztówek, zdjęć, małych przedmiotów, folii, papieru fotograficznego ani cienkich nośników (takich jak wycinki z czasopism). Należy je umieszczać na szybie skanera.

- 2 Jeśli ładujesz dokument do automatycznego podajnika dokumentów, wyreguluj prowadnice papieru.
- **3** Naciśnij przycisk **#**, a następnie wprowadź numer skrótu do miejsca docelowego FTP.
- 4 Dotknij opcji Wyślij.

### Skanowanie z wysłaniem na adres FTP przy użyciu książki adresowej

1 Załaduj oryginał nadrukiem do góry, krótszą krawędzią do podajnika ADF lub nadrukiem w dół na szybę skanera.

**Uwaga:** Do podajnika ADF nie wolno ładować pocztówek, zdjęć, małych przedmiotów, folii, papieru fotograficznego ani cienkich nośników (takich jak wycinki z czasopism). Należy je umieszczać na szybie skanera.

- 2 Jeśli ładujesz dokument do podajnika ADF, dostosuj prowadnice papieru.
- 3 Na ekranie głównym dotknij opcji FTP.
- 4 Dotknij przycisku Szukaj w książce adresowej.
- 5 Wpisz wyszukiwaną nazwę lub jej część, a następnie dotknij przycisku Szukaj.
- 6 Dotknij nazwy, którą chcesz dodać w polu Do:.
- 7 Dotknij przycisku Wyślij.

# Skanowanie do komputera lub dysku flash

### Skanowanie do komputera

1 W polu adresu przeglądarki internetowej wpisz adres IP drukarki.

**Uwaga:** Jeżeli nie znasz adresu IP drukarki, wydrukuj stronę konfiguracji sieci i znajdź adres IP w sekcji TCP/IP.

- 2 Kliknij opcję Profil skanowania.
- 3 Kliknij opcję Utwórz profil skanowania.

**Uwaga:** Utworzenie profilu skanowania wymaga, aby na komputerze było zainstalowane oprogramowanie Java.

- 4 Wybierz ustawienia skanowania, a następnie kliknij przycisk Dalej.
- 5 Wybierz miejsce docelowe na swoim komputerze, do którego chcesz zapisać zeskanowany plik wyjściowy.
- 6 Wprowadź nazwę skanu.

Nazwa skanu jest nazwą pojawiającą się na liście Profil skanowania na wyświetlaczu.

- 7 Kliknij opcję Wyślij.
- 8 Przejrzyj instrukcje na ekranie Profil skanowania.

Kliknięcie opcji Wyślij powoduje automatyczne przypisanie numeru skrótu. Numeru tego należy użyć, gdy wszystko będzie przygotowane do skanowania.

9 Załaduj oryginał nadrukiem do góry, krótszą krawędzią do automatycznego podajnika dokumentów lub umieść nadrukiem w dół na szybie skanera.

**Uwaga:** Do podajnika ADF nie wolno ładować pocztówek, zdjęć, małych przedmiotów, folii, papieru fotograficznego ani cienkich nośników (takich jak wycinki z czasopism). Należy je umieszczać na szybie skanera.

**10** Jeśli ładujesz dokument do automatycznego podajnika dokumentów, wyreguluj prowadnice papieru.

- 11 Naciśnij przycisk **11**, a następnie wprowadź numer skrótu na klawiaturze albo dotknij opcji **Wstrzymane** zadania na ekranie głównym, a następnie wybierz opcję **Profile**.
- 12 Po wprowadzeniu numeru skrótu skaner zeskanuje i prześle dokument do wskazanego folderu lub programu. Po dotknięciu opcji **Profile** na ekranie głównym znajdź skrót na liście.
- 13 Dotknij opcji Zakończ zadanie.
- 14 Powróć do komputera, aby przejrzeć plik.

Plik wyjściowy jest zapisany we wskazanym folderze lub uruchomiony we wskazanym programie.

### Skanowanie na dysk flash

1 Załaduj oryginał nadrukiem do góry, krótszą krawędzią do automatycznego podajnika dokumentów lub umieść nadrukiem w dół na szybie skanera.

**Uwaga:** Do podajnika ADF nie wolno ładować pocztówek, zdjęć, małych przedmiotów, folii, papieru fotograficznego ani cienkich nośników (takich jak wycinki z czasopism). Należy je umieszczać na szybie skanera.

- 2 Jeśli ładujesz dokument do automatycznego podajnika dokumentów, wyreguluj prowadnice papieru.
- **3** Podłącz dysk flash do portu USB z przodu drukarki.
- 4 Dotknij przycisku Skanuj do napędu USB.
- 5 Wybierz rozmiar i plik, który chcesz skanować.
- 6 Dotknij przycisku Skanuj.

# Usuwanie zacięć

Komunikaty o zacięciu papieru są wyświetlane na wyświetlaczu panelu sterowania. Zawierają one m.in. informację o obszarze drukarki, w którym nastąpiło zacięcie. Gdy zacięcie dotyczy kilku stron, jest również wyświetlana ich liczba.

### 200–201 zacięcia papieru

 Otwórz drzwiczki A, naciskając zacisk zwalniający i opuszczając drzwiczki.

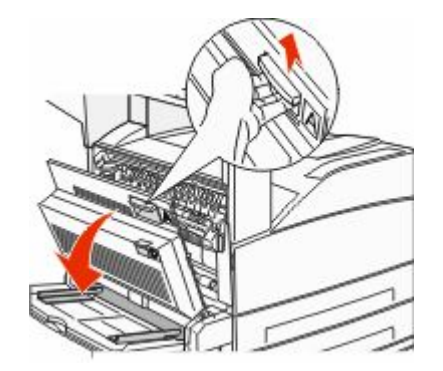

 WAGA — GORĄCA POWIERZCHNIA: Wnętrze drukarki może być gorące. W celu zmniejszenia ryzyka oparzenia przed dotknięciem danego podzespołu należy odczekać, aż ostygnie.

2 Wyciągnij zacięty papier w górę i do siebie.

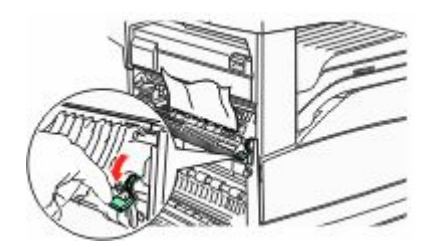

**Uwaga:** Jeśli zacięty papier nie poruszy się natychmiast, przestań ciągnąć. Naciśnij i pociągnij zieloną dźwignię, aby ułatwić usunięcie zacięcia. Upewnij się, że wszystkie kawałki papieru zostały usunięte.

3 Zamknij drzwiczki A.

### 202 zacięcie papieru

#### Czyszczenie obszaru A

 Otwórz drzwiczki A, naciskając zacisk zwalniający i opuszczając drzwiczki.

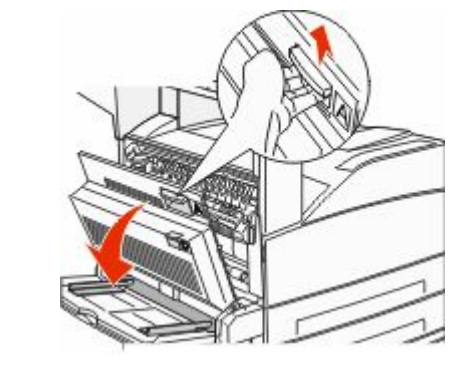

 UWAGA — GORĄCA POWIERZCHNIA: Wnętrze drukarki może być gorące. W celu zmniejszenia ryzyka oparzenia przed dotknięciem danego podzespołu należy odczekać, aż ostygnie.

2 Wyciągnij zacięty papier w górę i do siebie.

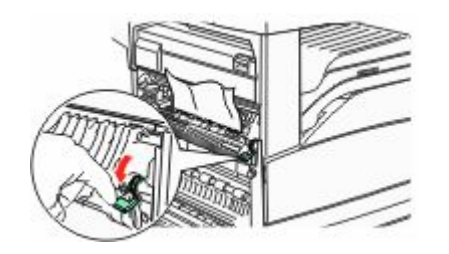

**Uwaga:** Jeśli zacięty papier nie poruszy się natychmiast, przestań ciągnąć. Naciśnij i pociągnij zieloną dźwignię, aby ułatwić usunięcie zacięcia. Upewnij się, że wszystkie kawałki papieru zostały usunięte.

3 Zamknij drzwiczki A.

### Czyszczenie obszaru B

1 Otwórz drzwiczki B.

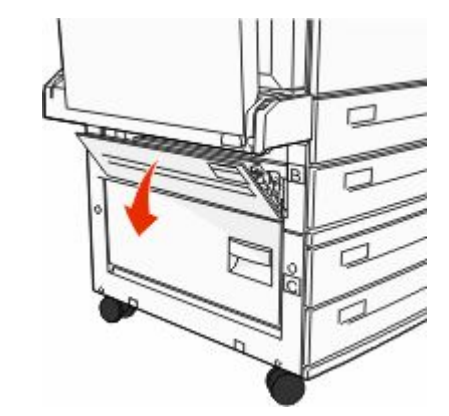

**2** Wyciągnij zacięty papier w górę i do siebie.

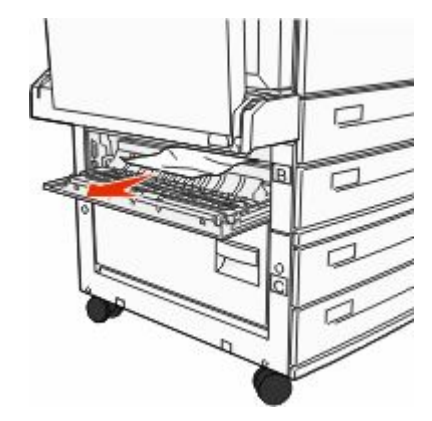

3 Zamknij drzwiczki B.

### 203, 230–231 zacięcia papieru

### 203 zacięcie papieru

1 Otwórz drzwiczki A, naciskając zacisk zwalniający i opuszczając drzwiczki.

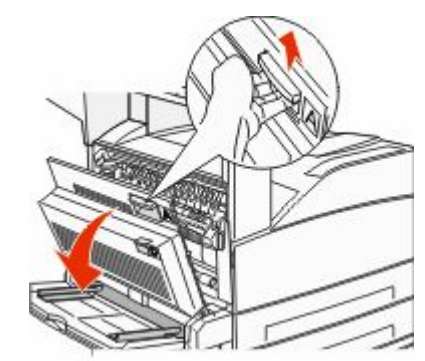

**UWAGA — GORĄCA POWIERZCHNIA:** Wnętrze drukarki może być gorące. W celu zmniejszenia ryzyka oparzenia przed dotknięciem danego podzespołu należy odczekać, aż ostygnie.

2 Otwórz drzwiczki E, naciskając zacisk zwalniający i opuszczając drzwiczki.

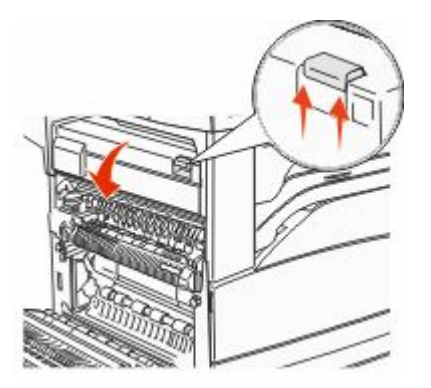

3 Wyciągnij zacięty nośnik.

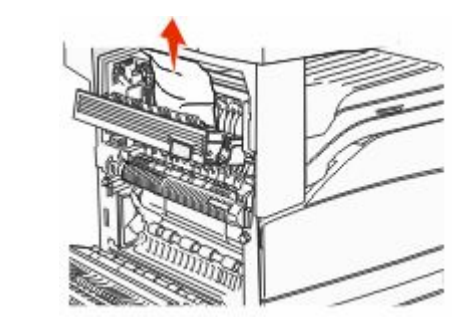

- 4 Zamknij drzwiczki E.
- 5 Zamknij drzwiczki A.

### 230 zacięcie papieru

1 Otwórz drzwiczki D.

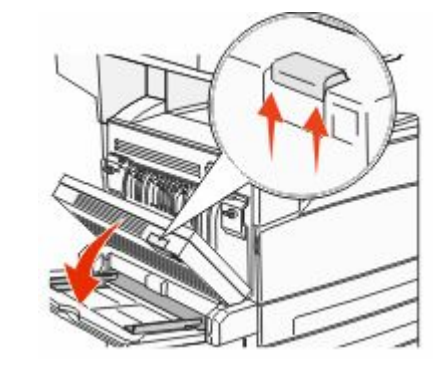

2 Usuń zacięcie.

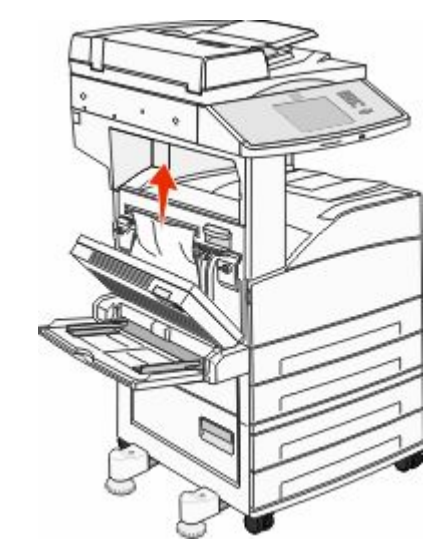

- 3 Zamknij drzwiczki D.
- 4 Otwórz drzwiczki A, naciskając zacisk zwalniający i opuszczając drzwiczki.

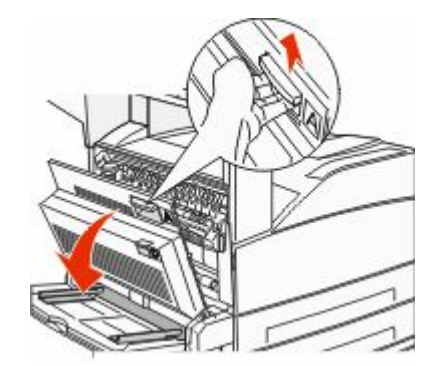

 UWAGA — GORĄCA POWIERZCHNIA: Wnętrze drukarki może być gorące. W celu zmniejszenia ryzyka oparzenia przed dotknięciem danego podzespołu należy odczekać, aż ostygnie. 5 Otwórz drzwiczki E, naciskając zacisk zwalniający i opuszczając drzwiczki.

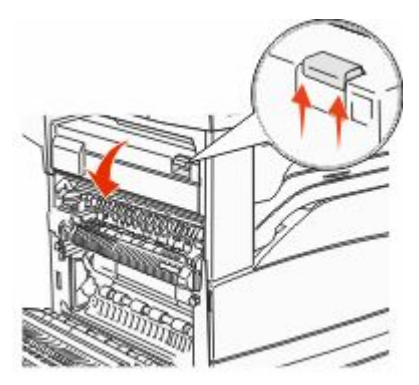

6 Wyciągnij zacięty nośnik.

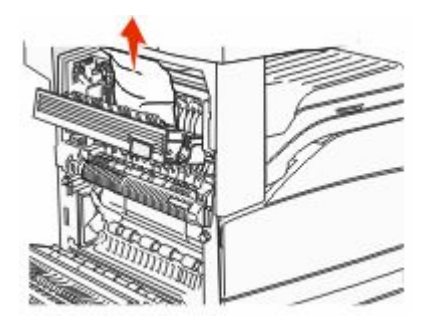

7 Zamknij drzwiczki E.

8 Zamknij drzwiczki A.

### 231 zacięcie papieru

1 Otwórz drzwiczki D.

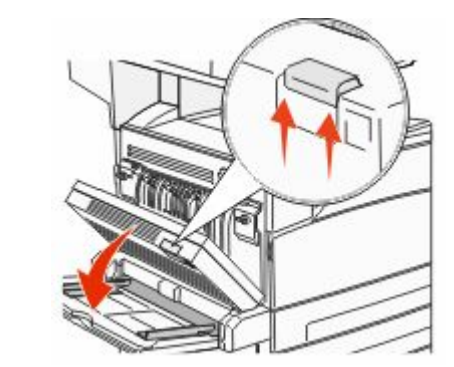

#### 2 Usuń zacięcie.

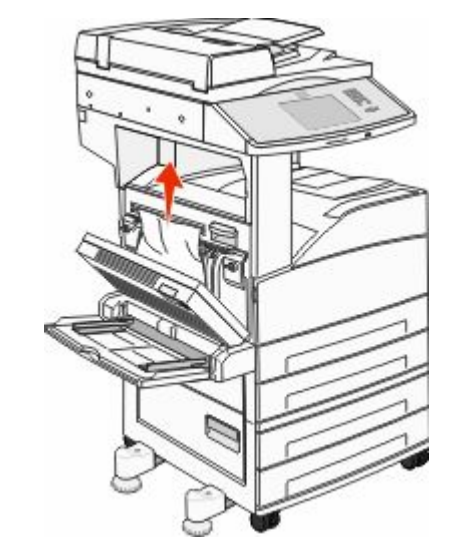

3 Zamknij drzwiczki D.

4 Otwórz drzwiczki A, naciskając zacisk zwalniający i opuszczając drzwiczki.

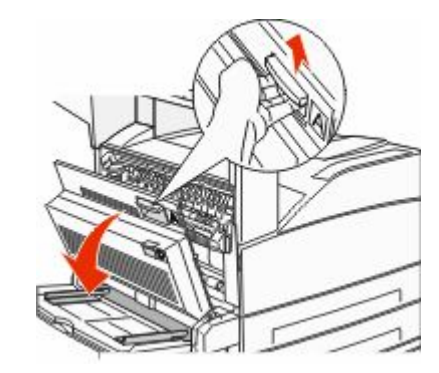

**UWAGA — GORĄCA POWIERZCHNIA:** Wnętrze drukarki może być gorące. W celu zmniejszenia ryzyka oparzenia przed dotknięciem danego podzespołu należy odczekać, aż ostygnie.

**5** Wyciągnij zacięty papier w górę i do siebie.

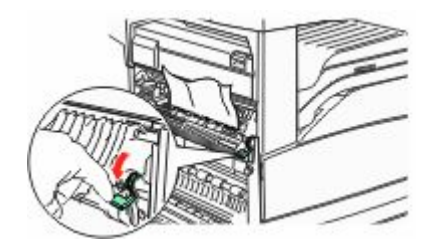

**Uwaga:** Jeśli zacięty papier nie poruszy się natychmiast, przestań ciągnąć. Naciśnij i pociągnij zieloną dźwignię, aby ułatwić usunięcie zacięcia. Upewnij się, że wszystkie kawałki papieru zostały usunięte.

6 Zamknij drzwiczki A.

### 24x zacięcie papieru

#### Zacięcie w zasobniku 1

1 Wyjmij zasobnik 1 z drukarki.

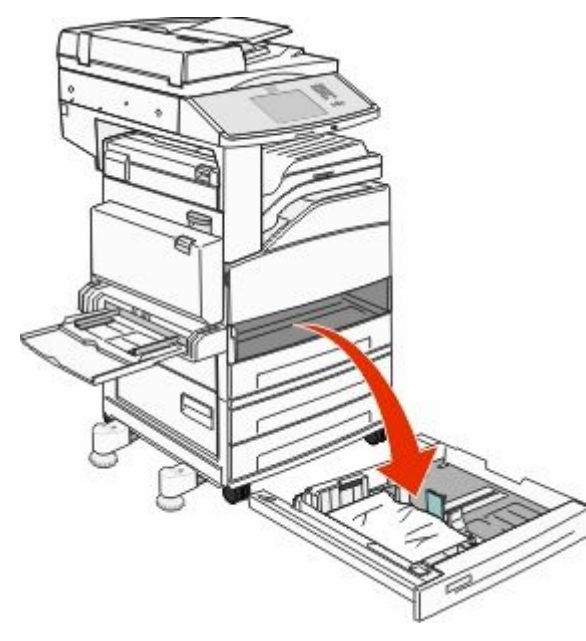

#### 2 Usuń zacięcie.

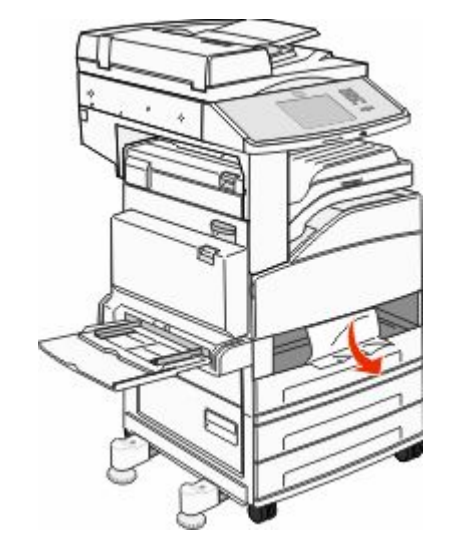

3 Włóż zasobnik 1.

Po usunięciu wszystkich zacięć drukarka wznowi drukowanie.

### Czyszczenie obszaru A

1 Otwórz drzwiczki A, naciskając zacisk zwalniający i opuszczając drzwiczki.

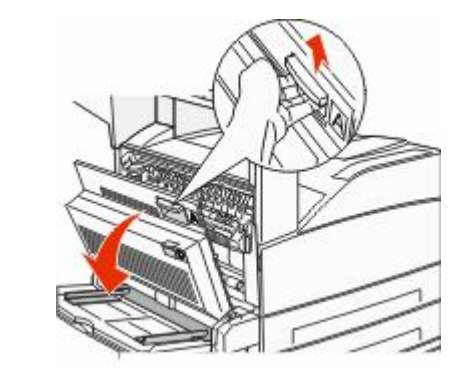

UWAGA — GORĄCA POWIERZCHNIA: Wnętrze drukarki może być gorące. W celu zmniejszenia ryzyka oparzenia przed dotknięciem danego podzespołu należy odczekać, aż ostygnie.

#### 2 Wyciągnij zacięty papier w górę i do siebie.

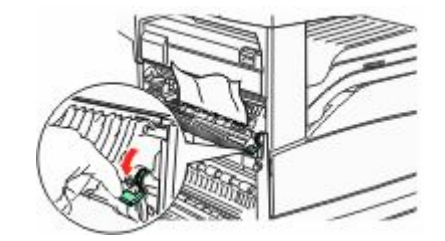

**Uwaga:** Jeśli zacięty papier nie poruszy się natychmiast, przestań ciągnąć. Naciśnij i pociągnij zieloną dźwignię, aby ułatwić usunięcie zacięcia. Upewnij się, że wszystkie kawałki papieru zostały usunięte.

3 Zamknij drzwiczki A.

### Czyszczenie obszaru B

1 Otwórz drzwiczki B.

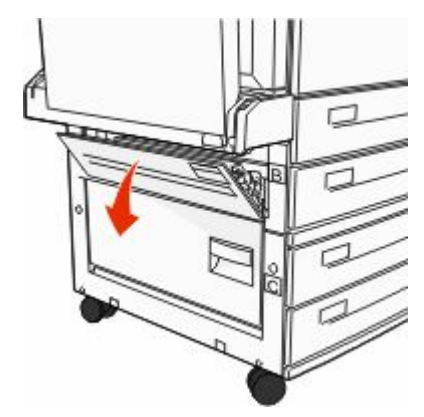

2 Wyciągnij zacięty papier w górę i do siebie.

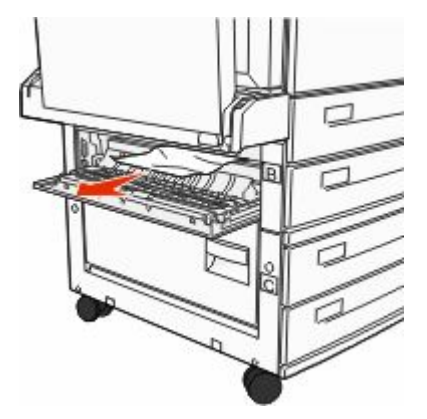

- 3 Zamknij drzwiczki B.
- 4 Dotknij przycisku Kontynuuj.

### Czyszczenie obszaru C

1 Otwórz drzwiczki C.

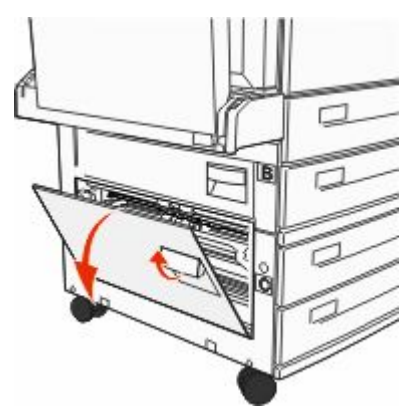

2 Wyciągnij zacięty papier w górę i do siebie.

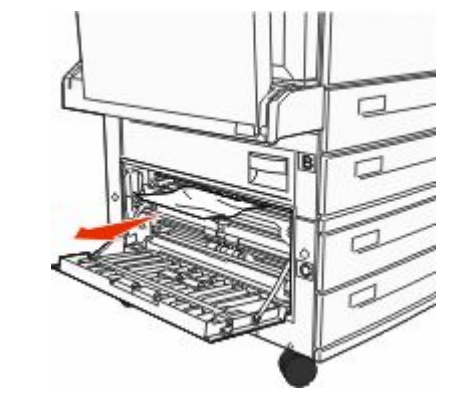

- 3 Zamknij drzwiczki C.
- 4 Dotknij przycisku Kontynuuj.

# 250 zacięcie papieru

**1** Wyjmij papier z podajnika uniwersalnego.

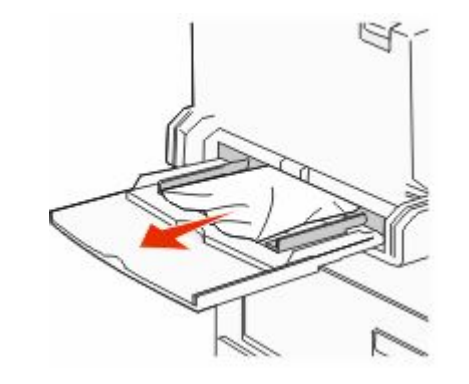

- 2 Zegnij arkusze papieru w jedną i w drugą stronę, aby je rozdzielić, a następnie przekartkuj stos. Nie składaj ani nie zagniataj papieru. Wyrównaj krawędzie stosu, opierając go na płaskiej powierzchni.
- 3 Załaduj papier do podajnika uniwersalnego.
- 4 Dosuń prowadnicę papieru, aż przylgnie do krawędzi papieru.

# 280–282 zacięcia papieru

### 280–281 zacięcia papieru

1 Otwórz drzwiczki A, naciskając zacisk zwalniający i opuszczając drzwiczki.

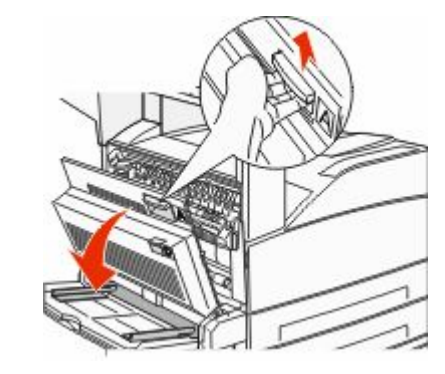

UWAGA — GORĄCA POWIERZCHNIA: Wnętrze drukarki może być gorące. W celu zmniejszenia ryzyka oparzenia przed dotknięciem danego podzespołu należy odczekać, aż ostygnie.

2 Wyciągnij zacięty papier w górę i do siebie.

![](_page_7_Picture_23.jpeg)

**Uwaga:** Jeśli zacięty papier nie poruszy się natychmiast, przestań ciągnąć. Naciśnij i pociągnij zieloną dźwignię, aby ułatwić usunięcie zacięcia. Upewnij się, że wszystkie kawałki papieru zostały usunięte.

3 Zamknij drzwiczki A.

4 Otwórz drzwiczki F.

![](_page_8_Picture_1.jpeg)

![](_page_8_Figure_2.jpeg)

![](_page_8_Figure_3.jpeg)

6 Zamknij drzwiczki F.

### 282 zacięcie papieru

1 Otwórz drzwiczki F.

![](_page_8_Picture_7.jpeg)

2 Usuń zacięcie.

![](_page_8_Picture_9.jpeg)

3 Zamknij drzwiczki F.

### 283, 289 zacięcia zszywacza

### 283 zacięcie papieru

1 Podnieś drzwiczki H.

![](_page_8_Picture_14.jpeg)

2 Usuń zacięcie.

![](_page_8_Picture_16.jpeg)

<sup>3</sup> Zamknij drzwiczki H.

#### 289 błąd zszywacza

1 Otwórz drzwiczki G.

![](_page_9_Picture_2.jpeg)

**2** Przytrzymaj dźwignię na pojemniku na kasetę zszywek i przesuń pojemnik w prawo.

![](_page_9_Picture_4.jpeg)

3 Mocno pociągnij za kolorowy uchwyt, aby wyjąć kasetę zszywek.

![](_page_9_Picture_6.jpeg)

4 Użyj metalowej klapki w celu uniesienia osłony zszywacza, a następnie wyciągnij arkusz zszywek.

Wyrzuć cały arkusz.

![](_page_9_Picture_9.jpeg)

5 Sprawdź przez przezroczystą osłonę w dolnej części pojemnika na kasetę, czy żadna zszywka nie zablokowała przewężenia wejściowego.

6 Naciśnij osłonę zszywacza, aż wskoczy na swoje miejsce.

![](_page_9_Picture_12.jpeg)

7 Umieść pojemnik na kasetę na zszywaczu i naciśnij ją, aż zatrzaśnie się na swoim miejscu.

![](_page_9_Picture_14.jpeg)

8 Zamknij drzwiczki G.

Zostanie wyświetlony komunikat **Inicj. zszywacza**. Procedura inicjacji pozwala zweryfikować prawidłowe funkcjonowanie zszywacza.

### 28x zacięcie papieru

### 284 zacięcie papieru

1 Otwórz drzwiczki F.

![](_page_10_Figure_3.jpeg)

2 Usuń zacięcie.

![](_page_10_Picture_5.jpeg)

3 Zamknij drzwiczki F.

#### 4 Otwórz drzwiczki G.

![](_page_10_Figure_8.jpeg)

- 6 Zamknij drzwiczki G.
- 7 Podnieś drzwiczki H.

![](_page_10_Picture_11.jpeg)

#### 8 Usuń zacięcie.

![](_page_10_Picture_13.jpeg)

9 Zamknij drzwiczki H.

### 285-286 zacięcia papieru

1 Podnieś drzwiczki H.

![](_page_10_Picture_17.jpeg)

2 Usuń zacięcie.

![](_page_10_Picture_19.jpeg)

3 Zamknij drzwiczki H.

### 287-288 zacięcia papieru

#### 1 Otwórz drzwiczki F.

![](_page_11_Figure_2.jpeg)

![](_page_11_Figure_3.jpeg)

![](_page_11_Picture_4.jpeg)

3 Zamknij drzwiczki F.

#### 4 Otwórz drzwiczki G.

![](_page_11_Figure_7.jpeg)

- 5 Usuń zacięcie.
- 6 Zamknij drzwiczki G.

## 290–294 zacięcia papieru

- **1** Wyjmij dokumenty z podajnika ADF.
- **2** Podnieś zatrzask pokrywy podajnika ADF.
- **3** Otwórz pokrywę podajnika, a następnie wyjmij zacięty papier.

![](_page_11_Picture_14.jpeg)

- 4 Podnieś osłonę arkuszy.
- 5 Obróć w lewo wałek podawania papieru, aby usunąć zacięte arkusze.

![](_page_11_Picture_17.jpeg)

- 6 Zamknij pokrywę podajnika ADF.
- 7 Otwórz pokrywę skanera, a następnie wyjmij zacięty papier.

![](_page_11_Picture_20.jpeg)

- 8 Zamknij pokrywę skanera.
- 9 Dotknij przycisku Kontynuuj.

### 293 zacięcie papieru

Do drukarki wysłano zadanie skanowania; ale w podajniku ADF nie ma oryginalnego dokumentu. Spróbuj skorzystać z co najmniej jednego z podanych sposobów:

- Dotknij przycisku Kontynuuj, jeśli w chwili pojawienia się komunikatu nie jest aktywne żadne zadanie skanowania. Spowoduje to usunięcie komunikatu.
- Dotknij przycisku Anuluj zadanie, jeśli trwa skanowanie zadania w momencie wyświetlenia komunikatu. Ta czynność spowoduje anulowanie zadania i usunięcie komunikatu.
- Dotknij przycisku Skanuj z automatycznego podajnika dokumentów, jeśli trwa usuwanie zacięcia strony. Skanowanie zostanie wznowione natychmiast przy użyciu podajnika ADF po udanym zeskanowaniu ostatniej strony.
- Dotknij przycisku Skanuj z płyty skanera, jeśli trwa usuwanie zacięcia strony. Skanowanie zostanie wznowione przy użyciu szyby skanera natychmiast po udanym zeskanowaniu ostatniej strony.
- Dotknij przycisku Zakończ zadanie bez dalszego skanowania, jeśli trwa usuwanie zacięcia strony. Zadanie kończy się w momencie udanego zeskanowania ostatniej strony, ale nie jest anulowane. Bezbłędnie zeskanowane strony są przekazywane do miejsc docelowych: kopiowania, faksowania, wysyłania pocztą elektroniczną lub na serwer FTP.
- Dotknij przycisku Ponownie uruchom zadanie, jeśli trwa odzyskiwanie zadania i można uruchomić zadanie ponownie. Komunikat zostanie usunięty. Rozpocznie się wykonywanie nowego zadania skanowania z parametrami poprzedniego zadania.